# Créer un modèle personnalisé pour le diaporama « Impress » par exemple pour « cict44 »

1 Ouvrir la Présentation

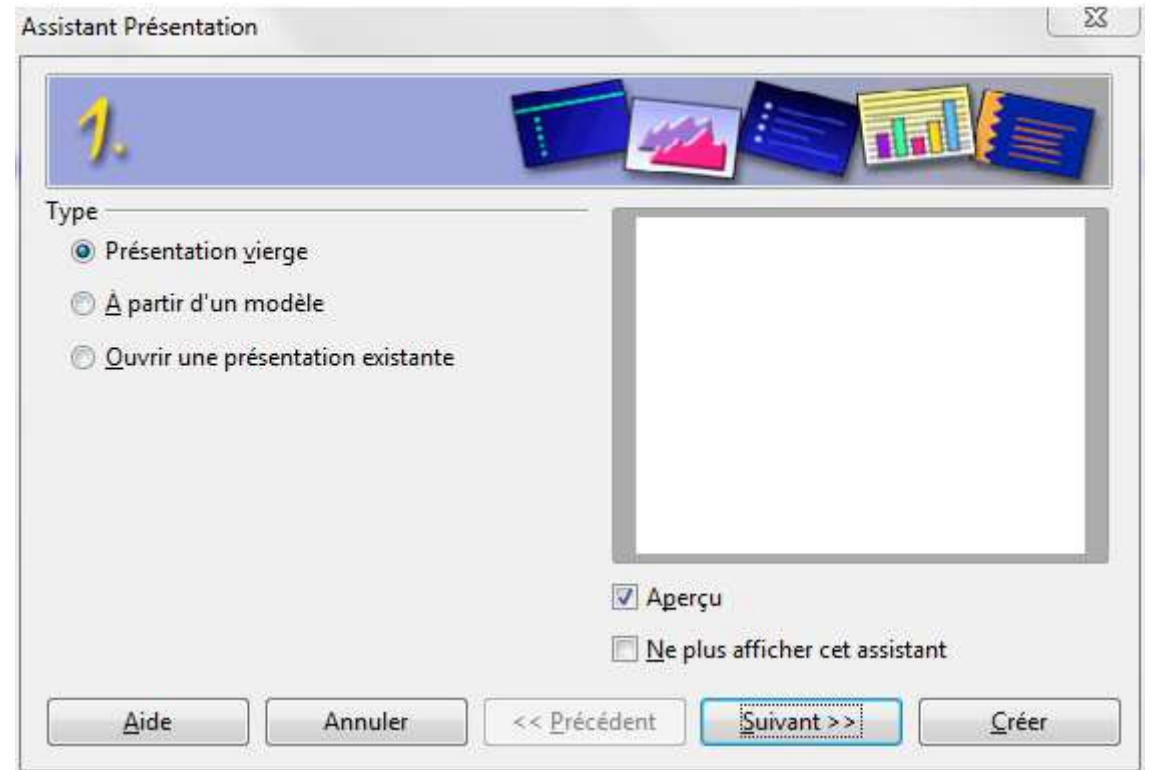

# 2 Créer la première diapositive.

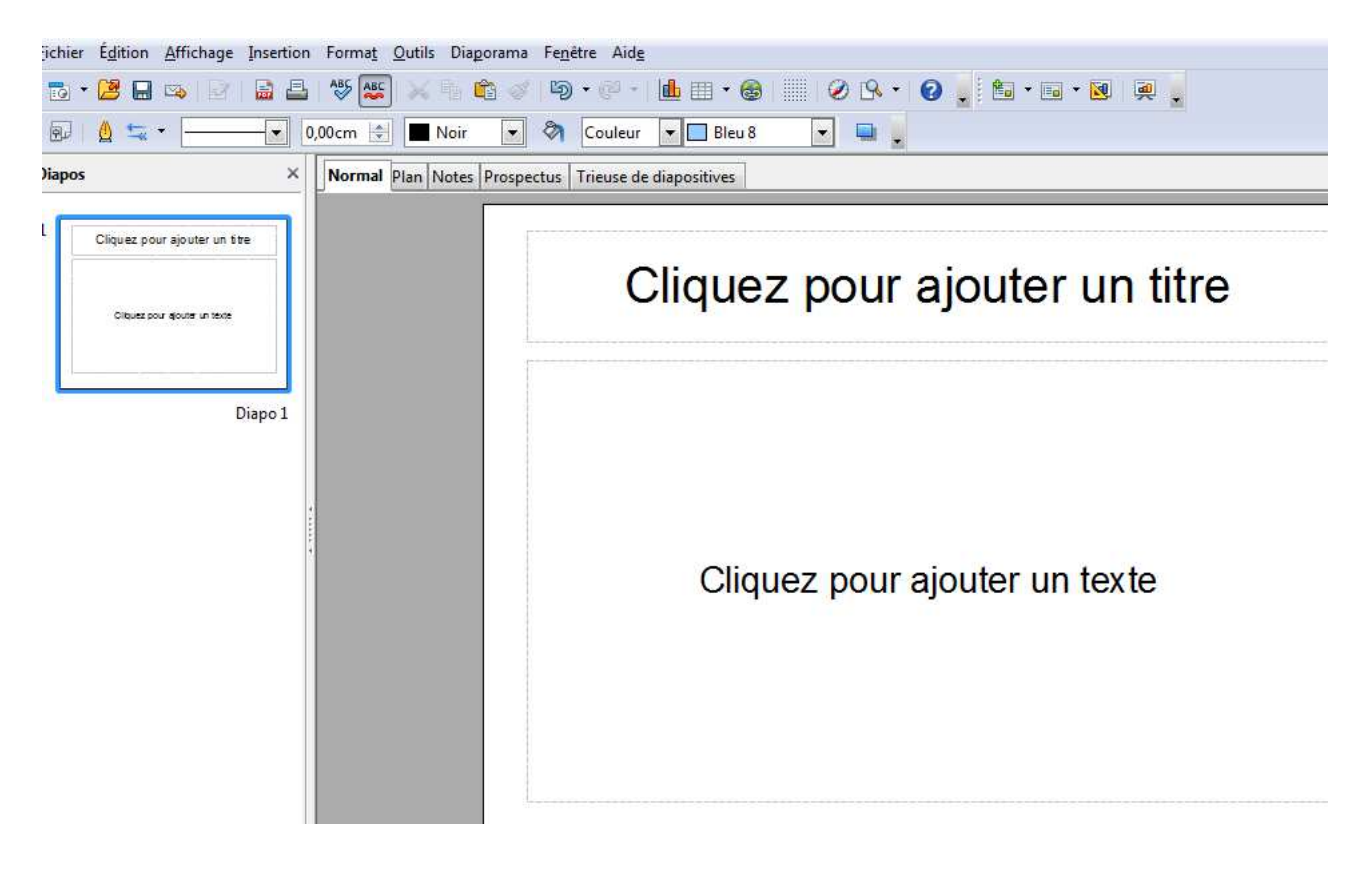

#### 3 Passer en mode masque:

affichage

masque

masque des diapos

Ce masque va nous permettre de définir le style du texte, la mise en place d'objets (formes, traits, dessins, images), le contour et l'arrière-plan de toutes les diapositives associées.

On va créer une « diapositive maîtresse ».

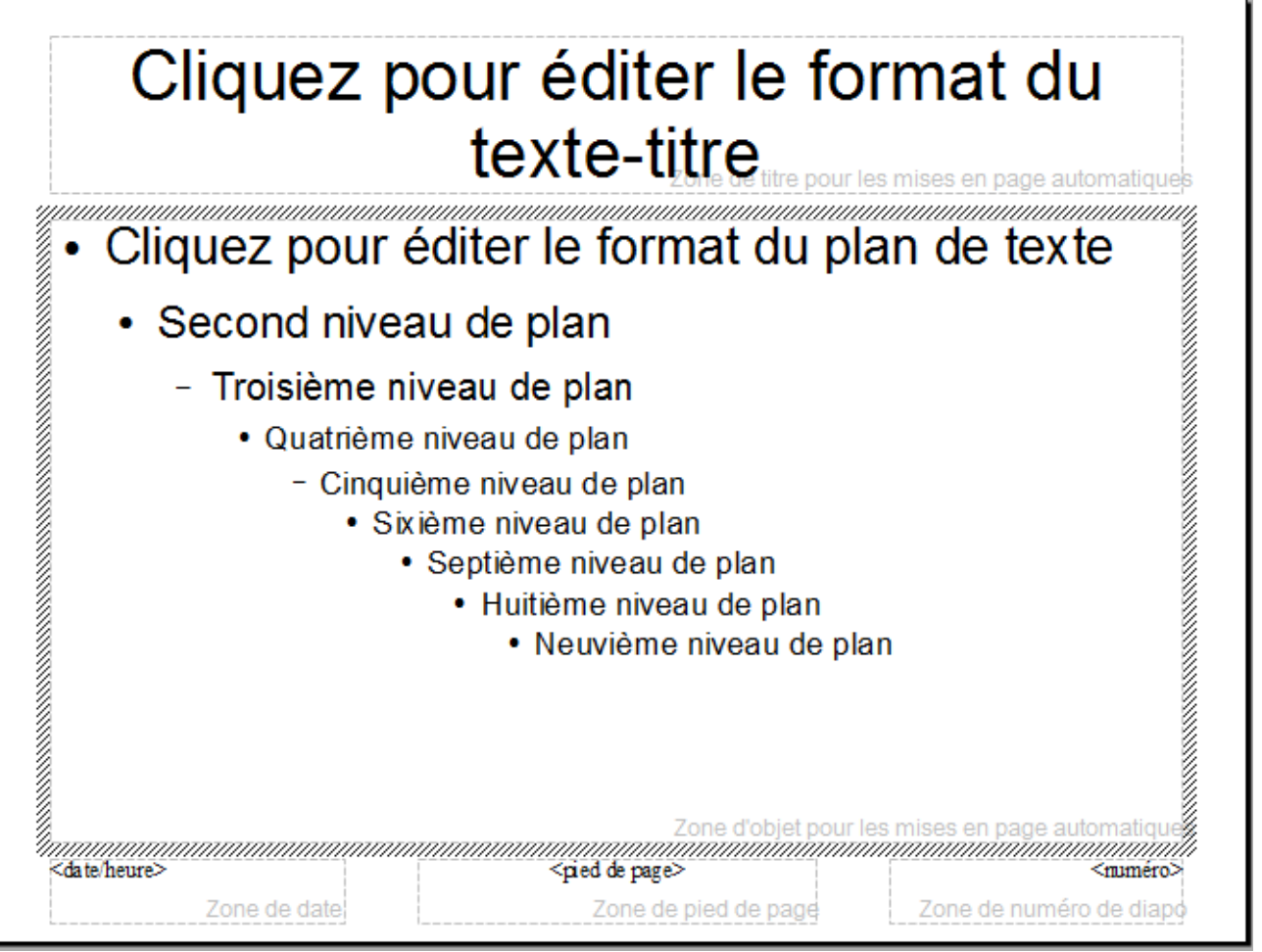

La fenêtre masque est apparente tant que nous restons en mode masque.

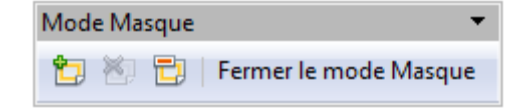

Nous allons définir la fonte de lettres, la taille de celles - ci pour les titres, les sous titres et le corps de texte, les entête et pied de page.

# Les trois zones du bas peuvent être cachées en passant par le menu : afficher

arrière plan éléments du masque

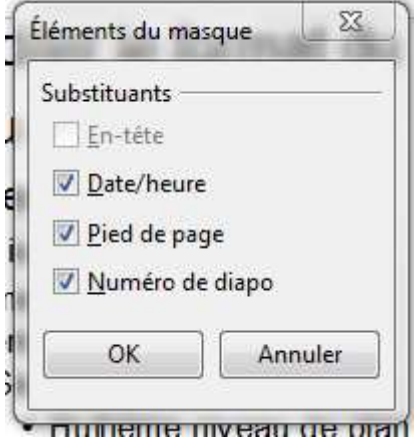

Il suffit de décocher les cases; pour le moment nous allons tout laisser en place.

### 4 Paramétrer le fond de page

format

|                  |            | <br> |
|------------------|------------|------|
| age Arrière-plan |            |      |
| Remplir          |            |      |
| Couleur          |            |      |
| Violet           |            |      |
| Bordeaux         | 9051<br>20 |      |
| 📕 Jaune pâle     |            |      |
| Vert pâle        |            |      |
| Saumon           |            |      |
| Azur             |            |      |
| Sun 1            |            |      |
| Sun 2            |            |      |
| Sun 4            |            |      |
|                  | *          |      |
|                  |            |      |
|                  |            |      |
|                  |            |      |
|                  |            |      |
| Ļ                |            |      |

Nous allons mettre une couleur claire : jaune pâle.

5 insertion d'une image.

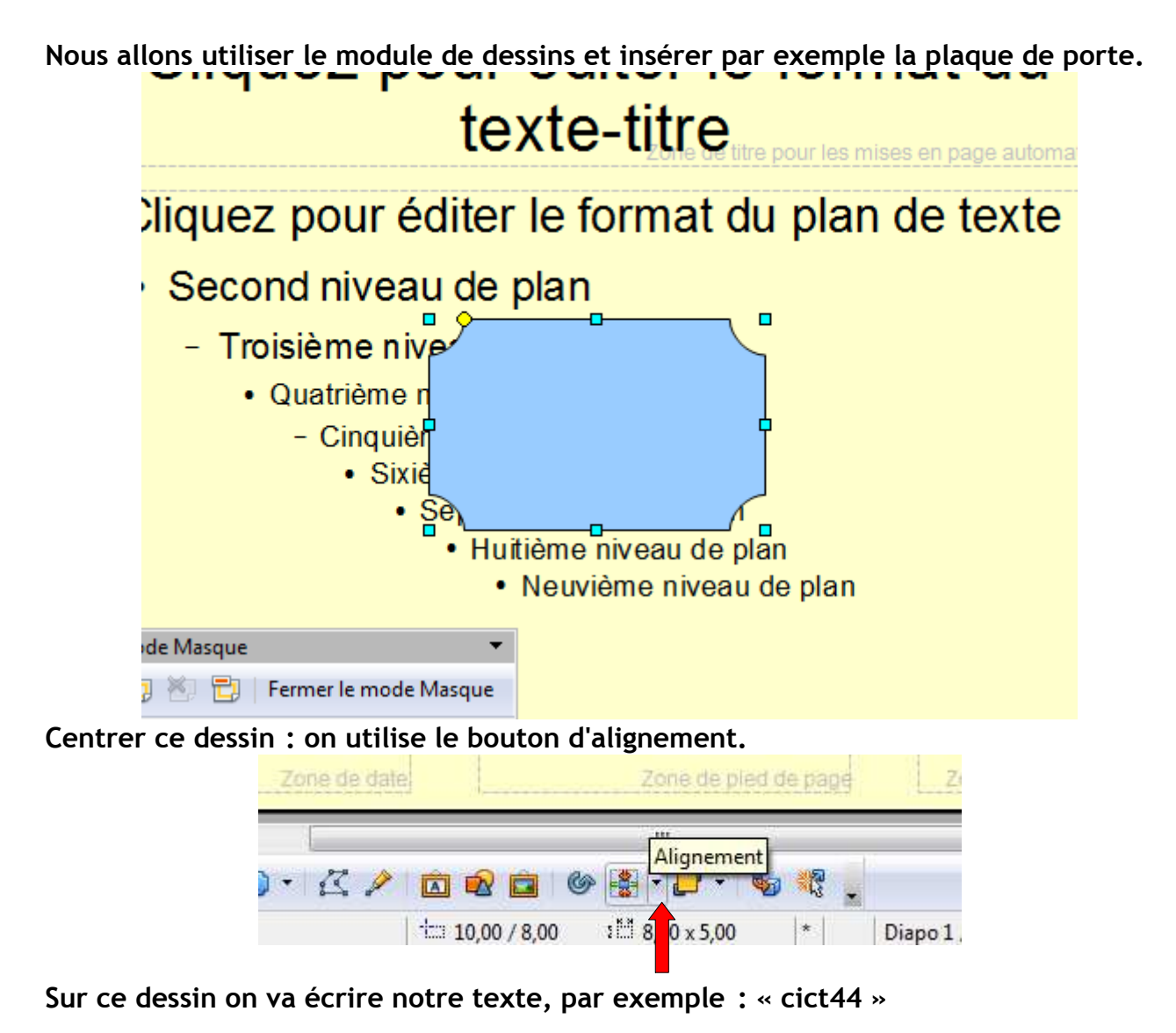

on va changer la couleur de fond, passer en «Bitmap, marbre », on rend le contour « invisibles »

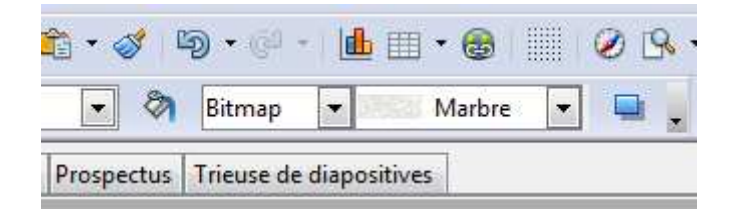

Ensuite on met ce dessin à l'arrière-plan de la diapositive.

|                  |             | Disposit | ion |  |
|------------------|-------------|----------|-----|--|
| 3 🖻 🖻 🔮          | » 😫 • 🔂     | <b>•</b> | 1   |  |
| iii 10,00 / 8,00 | 1년 8,00 x 5 | 0        | *   |  |

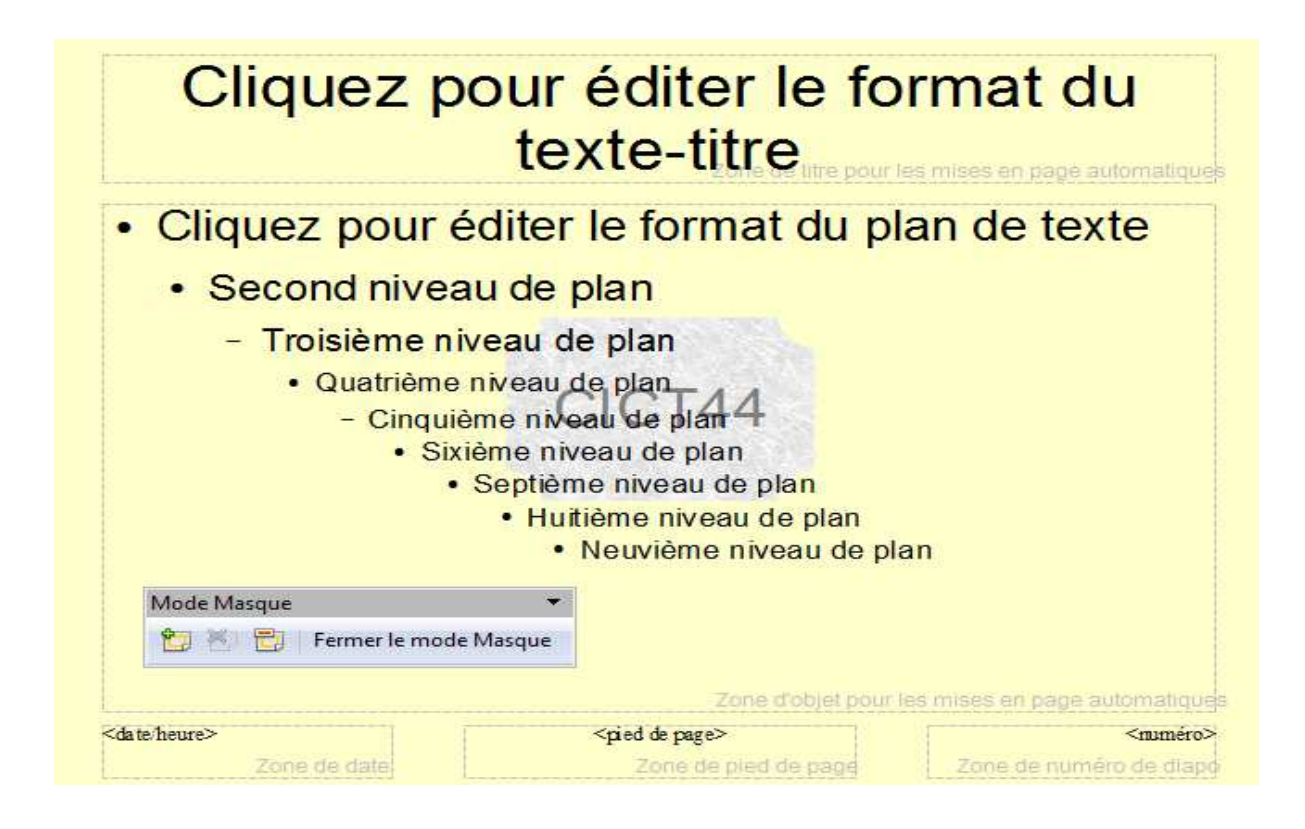

## 6 Dessin du logo:

On va utiliser la forme carré dans les formes de base.

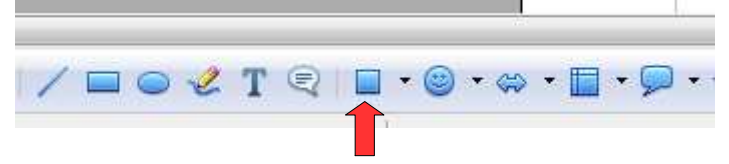

Mise en place du premier carré, choix des couleurs :

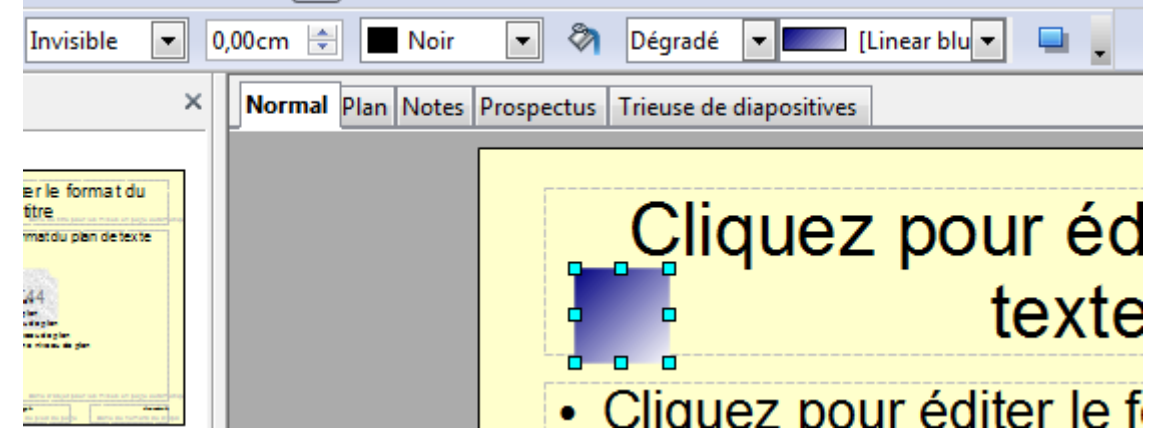

On met le contour invisible, une couleur dégradé bleu.

On va copier ce carré deux fois.

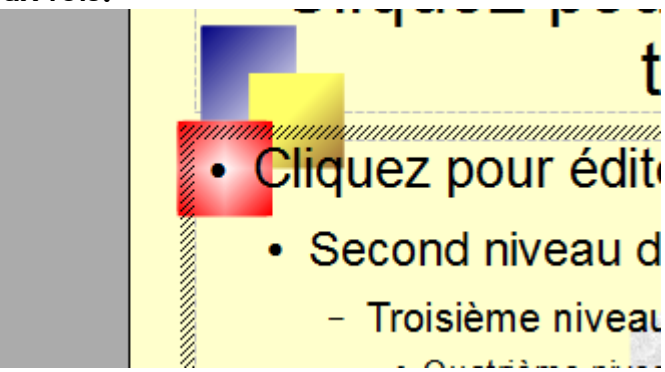

En sélectionnant chaque carré on va changer sa couleur. Il reste juste à dessiner les lignes :

Pour cela on va utiliser la forme rectangulaire :

On positionne ces lignes, on les met en couleur dégradé, gradient1, bordures invisibles.

On ferme le masque, pour avoir notre diapositive maîtresse.

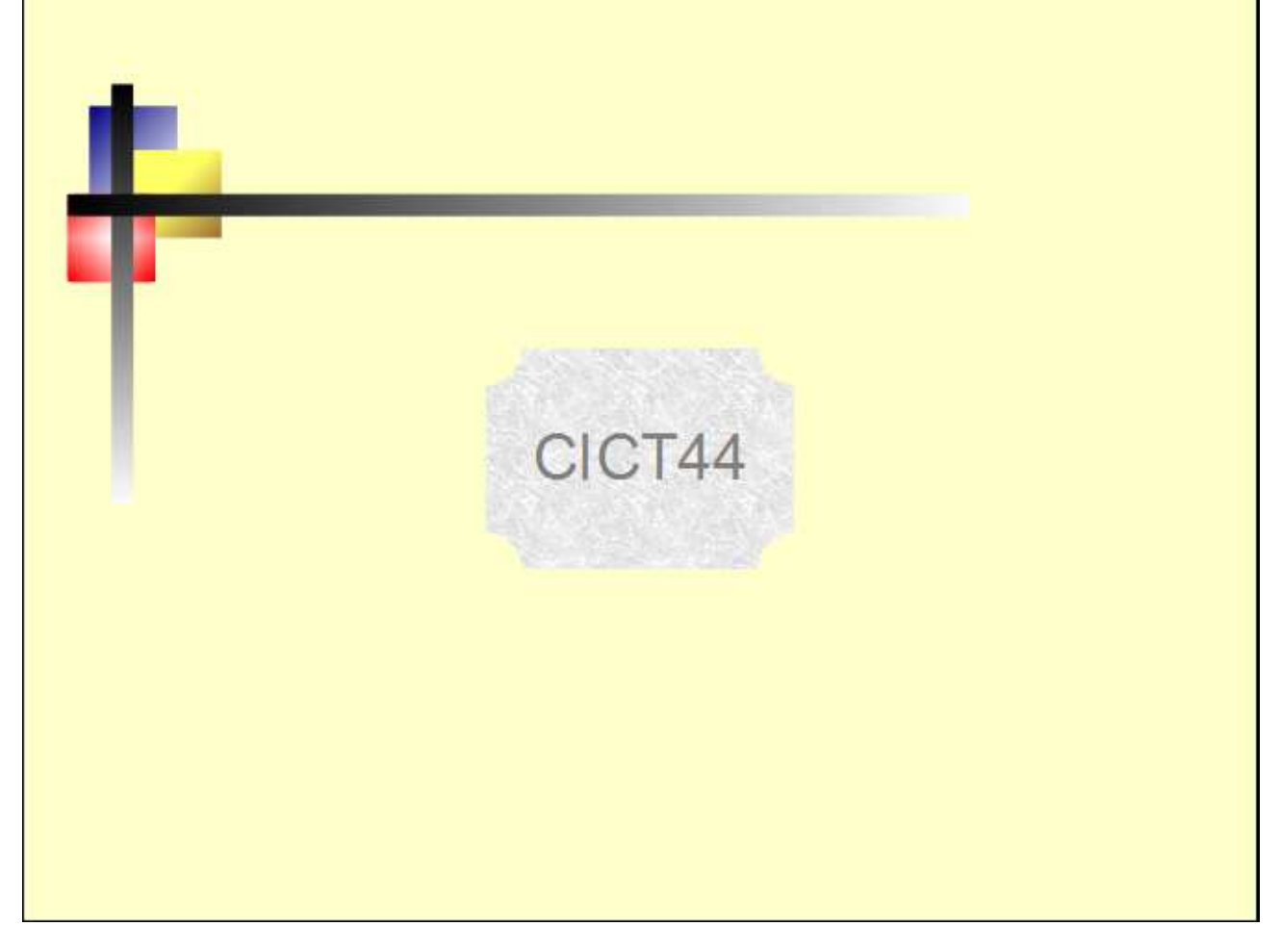

#### Pour enregistrer ce modèle de présentation il faut :

#### Fichier

#### Modèles

#### Enregistrer

#### Pour utiliser ce modèle quand vous ouvrez la présentation :

#### 1 clic sur « A partir d'un modèle »

| 1.                                |                                                      |
|-----------------------------------|------------------------------------------------------|
| Гуре ————                         |                                                      |
| Présentation vierge               |                                                      |
| A partir d'un modèle              | -                                                    |
| Ouvrir une présentation existante |                                                      |
| Présentations 💌                   | CICT44                                               |
| Présentation d'un nouveau produit |                                                      |
| Drenosition de stratégie          |                                                      |
| Proposition de strategie          |                                                      |
| lyt - cict44                      |                                                      |
| lyt - cict44                      | ြ Aperçu                                             |
| lyt - cict44                      | ] Agerçu<br>] Ne plus afficher cet assistant         |
| lyt - cict44                      | ] Aperçu<br>] <u>N</u> e plus afficher cet assistant |

Sélectionner votre modèle.

Et ensuite créer votre diaporama normalement.

Dès le début enregistrez votre présentation: « enregistrer sous » ceci pour ne pas risquer de perdre votre travail.